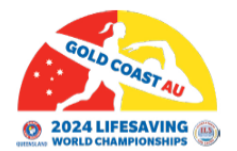

# BEFORE you start, complete this checklist: 作業を始める前にチェックリストを確認ください。

□ Read Team and Athlete Registration Limits below.
下記にある、チームと選手登録の制限についてご確認ください。

□Know the total number of athletes and teams you are registering.
 登録する選手とチームの合計を把握してください。

□ If registering National Teams and Athletes, have your ILS Member Federation Name ready. Not sure? Look yours up here. Type and select N/A in the Interclub Team Name. (If you can't find your Federation Name, email: John Martin j.martin@ilsf.org)

**ナショナルチームとその選手**登録する際は ILS の加盟国名を準備しておいてく ださい。日本であれば Japan Lifesaving Association です。Interclub Team Name と表示されるところは「N/A」を選択ください。

□ If registering for all other athletes, have both your ILS Member Federation Name and ILS Member Interclub Name ready. それ以外の選手の登録をする際は、ILS 加盟国名とクラブチームの名前の用意 をお願いします。

□Check the LWC24 Entry Fees to calculate cost of fees at time of registering.

エントリーフィーを確認ください。登録時によって価格が異なります。

□Ensure you have the funds available for payment upon registration. 登録時には支払方法の残高が足りているか事前にご確認ください。

□ Have Credit Card Payment ready (VISA, Mastercard, Discover and American Express accepted).

クレジットカードのご用意をお願いします。 (VISA, Mastercard, Discover and American Express は使用可能).

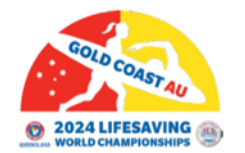

# Team and Athlete Registration Limits チームと選手登録の制限

#### **OPEN NATIONAL / YOUTH NATIONAL**

Maximum of 12 individuals in this category (max. 6 women and max. 6 men). Teams of 4 or more individuals of the same gender must select and pay the National Team Fee (360 euro).

## オープン/ユースナショナルチーム

男女最大 6 名ずつの最大 12 名。 同性の 4 名以上が出場するチームはナショナルチームの 費用を選択し支払わなければならない。

#### OPEN INTERCLUB / YOUTH INTERCLUB

Maximum of 20 individuals in this category (max. 10 women and max. 10 men). Teams of 4 or more individuals of the same gender must select and pay the Interclub Team Fee (360 euro). If you have two Interclub teams, you have to pay two fees.

## オープン/ユース インタークラブ

男女最大 10 名ずつの最大 20 名。同性の 4 名以上が出場するチームはインタークラブチー ムの費用を選択し支払わなければならない。2 チーム出場させる場合は 2 チーム分支払わ なければならない。

#### MASTERS INTERCLUB

Teams of 4 or more individuals of the same gender must select and pay the Masters Interclub Team Fee (70 euro).

### マスターズインタークラブ

同性の 4 名以上が出場するチームはマスターズインタークラブチームの費用を選択し支払 わなければならない。

#### **IRB NATIONAL**

Maximum of 8 individuals in this category (max. 4 women and max. 4 men) Teams of 3 or more individuals of the same gender must select and pay the compulsory Team Fee applies (240 euro).

### IRB ナショナルチーム

男女最大4名ずつの最大8名。同性の3名以上が出場するチームはチーム費用を選択し支払わなければならない。

#### IRB INTERCLUB

Maximum of 15 individuals in this category (max. 7 or 8 women and max. 7 or 8 men). Teams of 3 or more individuals of the same gender must select and pay the compulsory Team Fee applies (240 euro).

## IRB インタークラブチーム

男女最大7または8名ずつの最大15名。同性の3名以上が出場するチームはチーム費用 を選択し支払わなければならない。

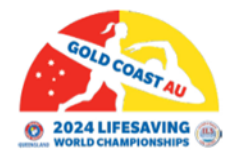

# Step-By-Step Registration Guide 登録手順方法

1. Select National Registration Form to register Open, Youth and IRB National Athletes and Teams OR Select Interclub Registration Form to register Open, Youth, Masters and IRB Interclub Athletes and teams, Surf Boat Teams, Beach Run or Relay and March Past Teams.

ナショナルチーム(オープン、ユース、IRB)登録する場合は National Registration Formを選択。インタークラブ(オープン、ユース、マスターズ、IRB)・サーフボートチ ーム・ビーチラン/リレー・マーチパストチームのいずれかを登録する場合は Interclub Registration Form を選択。

Tick the checkbox on the left for the athlete or team you are registering.
 登録したい選手やチーム内容のチェックボックスにチェックをつける。

| Open National Male Athlete | € 70.0 |
|----------------------------|--------|
|                            | - 1 +  |
|                            | Select |

3. Select the number of athletes. DO NOT SELECT MORE THAN THE MAXIMUM LIMIT OF ATHLETES ACCORDING TO THE ATHLETE AND TEAM LIMITS ABOVE. 登録選手数の数を選択。上記説明通り、登録上限数を超えての登録は必ず控えてください。

|     | € 70.00 |              |
|-----|---------|--------------|
| - E | 1       | +            |
|     | Select  |              |
|     | E       | - 1<br>Selec |

4. For teams, check the Athlete and Team Limits. You must select the team fee based on the number of athletes you are registering.

チーム登録の場合、選手・チーム登録上限数を確認ください。登録するチーム数に応じて チーム費用を選択ください。

€ 360.00

5. Repeat steps two to four to register more athletes and teams. より多くの選手・チーム登録が必要な際は手順2から4を繰り返す。

6. Once you have selected all athlete and team registrations needed, scroll down to see total owing in EURO (Please note you will be charged in EURO). CHECK THE TOTAL AMOUNT TO ENSURE YOU HAVE SELECTED THE CORRECT ITEMS.

必要な選手・チーム登録をすべて完了したら、スクロールダウンしてページ下部の合計金 額ユーロ表示を確認。(ユーロでの支払になること留意ください) 合計金額が選択内容 とそういないこと必ず確認ください。

7. Complete the form by filling in your First Name, Last Name, Mobile Phone, Country Region, State/Province/County, City, Federation Name and Interclub Team Name.

氏名、携帯電話番号、国・地域、州・群・県、市町村名、加盟連盟・協会、インタークラ ブチーム名等を申込フォームに入力。

8. Enter Payment Information including Full Name and Email Address. 支払者情報(氏名、メールアドレス含む)を入力。

9. Select and enter your Payment Method. (VISA, Mastercard, Discover and American Express accepted)

支払方法を選択し、支払手続きに進む(VISA, Mastercard, Discover, AMEX 可)

10. Select Complete Payment. 支払完了を選択。

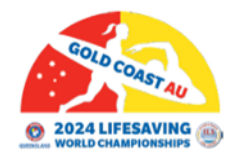

# Post-Registration Checklist 登録後確認チェックリスト

Check you have received a Registration Confirmation email.
 登録完了メールを受信したかを確認

Check you have recieved a Payment Receipt email.支払の領収書メールを受信したかを確認

Check your emails in November 2023 for LiveHeats instructions.

2023 年 11 月以降に LiveHeats(スポーツイベント採点・管理ツール)案内がメールに 届く